## メール設定方法 Outlook 2010 (Winsdows8)

- アスクトップの場合は、「Windows」キーを押すか、画面の左下の 角にマウスポインターを移動し、表示される「スタート」をクリック します。「Microsoft Outlook 2010」タイルをクリックします。
  - ※スタート画面にタイルが無いときは、スタート画面を右クリックし、 表示されるメニューから「すべてのアプリ」をクリックしてください。
- 2 「Microsoft Outlook 2010 スタートアップ」 が表示されますので、「次へ」ボタンをクリックし ます。画面が表示されず、Outlook 2010が起動 した場合は、Outlook 2010の「ファイル」タブ→ 「情報」→「アカウント設定」→「アカウント設定」 の順にクリックします。「電子メール アカウント」と 表示されたら、「新規」をクリックし、4. へ。
- 3 「電子メール アカウント」と表示されますので、「は い」にチェックを入れて「次へ」ボタンをクリックし ます。

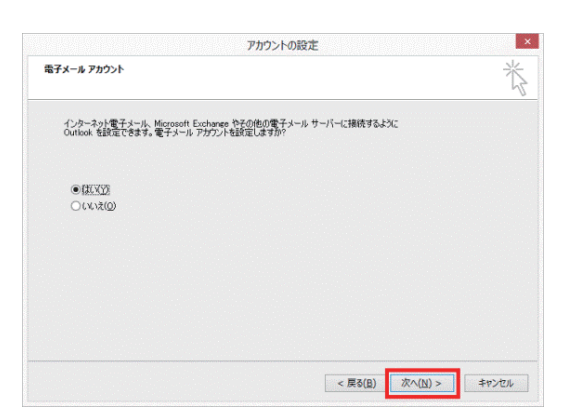

4 「自動アカウントセットアップ」にて、「自分で電子メ ールやその他のサービスを使うための設定をする (手動設定)」にチェックし、「次へ」ボタンをクリッ クします。

| [次へ] をクリックすると、メー         | ル サーバーに接続して、アカウントを自動的に設 | 定します。              |
|--------------------------|-------------------------|--------------------|
| ◉電子メール アカウント( <u>A</u> ) |                         |                    |
| 名前()):                   | 194: Eiji Yasuda        |                    |
| 電子メール アドレス(E)            | 例 eiji@contoso.com      |                    |
| パスワード(P):<br>パスワード(P):   |                         |                    |
| 100 1000000              | インターネット サービス ブロバイダーから提供 | されたパスワードを入力してください。 |
| ○テキスト メッセージング (SI        | ns)( <u>x</u> )         |                    |
| ○自分で電子メールやその他            | のサービスを使うための設定をする(手動設    | 定X <u>M</u> )      |

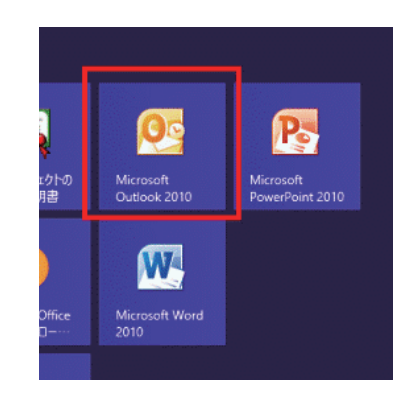

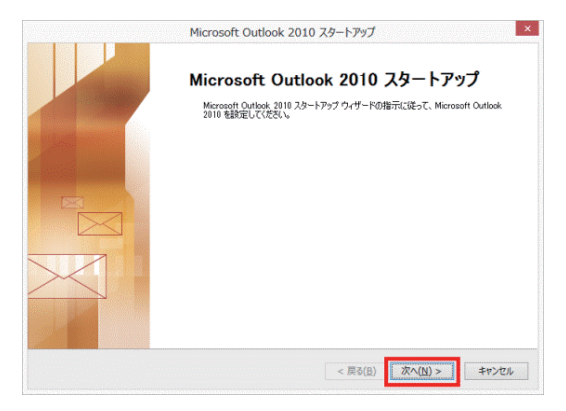

**5**「サービスの選択」にて「インターネット電子メール」 にチェックし、「次へ」ボタンをクリックします。

| サービ | 20選択                                                                                              |
|-----|---------------------------------------------------------------------------------------------------|
|     | ●パンターネット電子メール())<br>100 または seriel ラーバーに提抜して、電子メール メッセージを送受信します。                                  |
|     | ○ Microsoft Exchange または互換性のあるサービス(当)<br>接続して、電子メール メッセージ、予定表、連絡先、ファックス、およびポイス メール メッセージにアクセスします。 |
|     | ○テキストメッセージング (SMS)(X)<br>モリドイルメッセージング サービスに接続します。                                                 |
|     |                                                                                                   |
|     |                                                                                                   |
|     |                                                                                                   |
|     |                                                                                                   |
|     |                                                                                                   |
|     |                                                                                                   |

6 「インターネット電子メール設定」にて、名前にはお 客様のお名前をご入力ください。電子メールアドレ スには、ネスク・インターネット・会員登録証に記載 の、お客様の「Eメールアドレス」を入力します。サー バー情報のアカウントの種類は「POP3」をお選びく ださい。受信メールサーバー欄には「Eメール受信 サーバ」を入力し、送信メールサーバー欄には「Eメ ール送信サーバ」を入力してください。メールサーバ ーへのログオン情報のアカウント名には「Eメールア

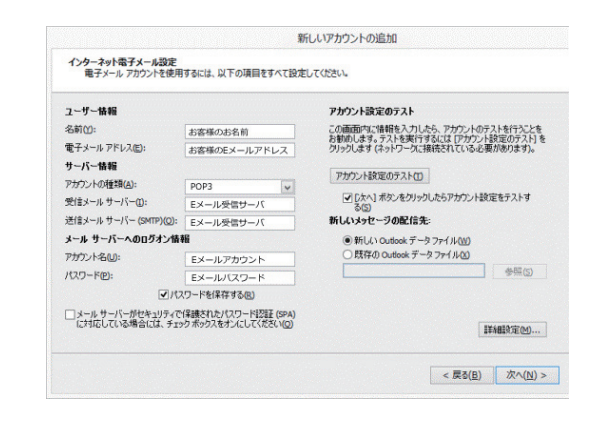

カウント」を入力し、パスワード欄には「Eメールパスワード」を入力してください。「「次へ」ボタンをク リックしたらアカウント設定をテストする」のチェックを外してください。 入力後、「次へ」をクリックしてください。

7 セットアップの完了画面が表示されますので、「完 了」をクリックしてください。

| 新しいアカウントの追加                                        |
|----------------------------------------------------|
| <b>セットアップの完了</b><br>アカウントのセットアップに必要な情報がすべて入力されました。 |
| ウィザードを開じるには、「完了」をクリックしてください。                       |
|                                                    |
|                                                    |
| \$400下力ウン+の3曲加( <u>A</u> )…                        |
|                                                    |

8 電子メールアカウントの画面で「電子メールアカウント」タブを選択し、該当のアカウントを選んで「変更」をクリックします。

| マータファイル RSS フィ                      | -ド SharePointリスト インターネット予定表 公開予定表 アドレス解                                  |
|-------------------------------------|--------------------------------------------------------------------------|
| 🗃 新規(N) 🏆 昭政(R) 😭 3                 | EE(A). @ RUEICIRGE(D) XINSHOM + +                                        |
| 名前                                  | 86:0                                                                     |
| 0                                   | POP/SMTP (送信で使用する既定のアカウント)                                               |
|                                     |                                                                          |
| 営択したアカウントでは、新しくパッセー:<br>フォルダーの変更(F) | 7を次の場所に記信します<br>14 第14 - 4 第14 年 - 4 1 1 1 1 1 1 1 1 1 1 1 1 1 1 1 1 1 1 |

9 電子メールアカウントの画面から「詳細設定」をクリックします。

| 1.)ターネットモーメールはた<br>電子メールアガウントを使用するには、以下の項目をすべて                                                                                                    | BRELT(CON.                                                                                                    |
|----------------------------------------------------------------------------------------------------|----------------------------------------------------------------------------------------------------|
| ユーザー価額<br>名称(n)<br>ターボーンサンション。<br>サーバー価額<br>数ポント・サーバー(n)<br>激ポシート サーバー(n)<br>激ポシート サーバー(n)<br>激ポシート サーバー(n)<br>第ポシート サーバー(n)<br>第ポシート サーバー(n)<br>(ロワード(n)<br>(ロワード(n)<br>(ロワー)<br>(ロロー)<br>(ロワード(n)<br>(ロワード(n)<br>(ロワード(n)<br>(ロロー)<br>(ロワード(n)<br>(ロワード(n)<br>(ロワード(n)<br>(ロワード(n)<br>(ロワード(n)<br>(ロワード(n)<br>(ロワード(n)<br>(ロワード(n)<br>(ロワー)<br>(ロワード(n)<br>(ロワード(n)<br>(ロD)<br>(ロロー)<br>(ロD)<br>(ロD)<br>(ロD)<br>(ロD)<br>(ロD)<br>(ロD)<br>(ロD)<br>(ロD)<br>(ロD)<br>(ロD)<br>(ロD)<br>(ロD)<br>(ロD)<br>(ロD)<br>(ロD)<br>(ロD)<br>(ロD)<br>(ロD)<br>(ロD)<br>(ロD)<br>(ロD)<br>(ロD)<br>(ロD)<br>(ロD)<br>(ロD)<br>(ロD)<br>(D)<br>(D)<br>(D)<br>(D)<br>(D)<br>(D)<br>(D)<br>( | アカウント放電をすえと<br>ごの面面でにも明め入れため、アカウントが行うとき<br>お参加します。14月91年であくことで<br>かかりします。24月91年であくことで<br>かかりします。24月91年であり、24月91年のかます。<br>このから、あかったのかったんかアカウント装配を行ったす<br>800 |

ブノスワードを保存する(R)
セキュリティで保護されたパスワード認証 (SPA) に対応(0)
メールを送信する前に受信メール サーバーにログオンする(D)

インターネット電子メール設定 <u>全般</u> 送信サーバー 接続 詳細設定

> アカウント名(N) パスワード(P):

受信サーバー (SMTP) は認証が必要(0)
受信メール サーバーと同じ設定を使用する(U)
次のアカウントとパスワードでログオンする(L)

**10**「送信サーバー」タブを選び、「送信サーバー (SMTP)は認証が必要」にチェックします。

**】** 次に「詳細設定」タブを選び、送信サーバー

(SMTP)のポート番号を「25」から「587」に変更

| サーバー              | <u>にほう ハ</u><br>のポート番号 | 120172 0+1100           |             |        |      |  |
|-------------------|------------------------|-------------------------|-------------|--------|------|--|
| 受信                | サーバー (POF              | P3)(D: 110              | 標準設         | 定(D)   |      |  |
| [<br>送信           | ∃このサーバー<br>サーバー (SM1   | は暗号化された#<br>FP)(O): 587 | ¥続 (SSL) 力  | 必要(E)  |      |  |
| ſ                 | 使用する暗号(                | と接続の種類(C):              | ない          | ,      |      |  |
| サーバ-<br>短い        | ·ወቃተ አምዕት<br>          | (T) 長い                  | 1分          |        |      |  |
| 配信                |                        |                         |             |        |      |  |
| <del>ال</del> 🔽 🛛 | ーバーにメッセ<br>【サーバーから     | ージのコピーを置く<br> 削除する(R)   | (L)<br>14 🚔 | 日後     |      |  |
| E                 | ] 頂川徐済み7               | マイテム] から削除              | されたら、サー     | バーから削除 | i(M) |  |
|                   |                        |                         |             |        |      |  |
|                   |                        |                         |             |        |      |  |

OK キャンセル

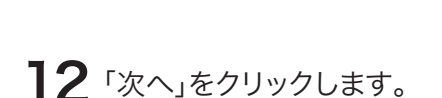

し、「OK」をクリックします。

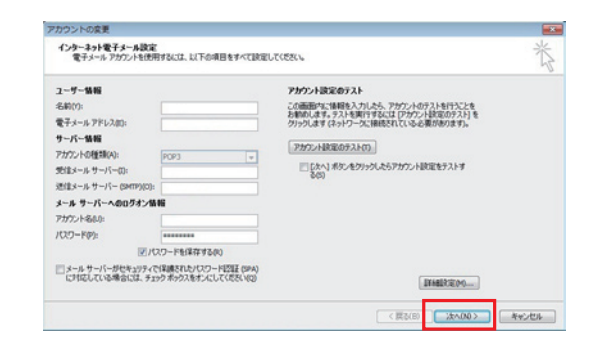

13「完了」をクリックしてください。1台のパソコンに複数のメールアカウントを設定している場合は、全てのアカウントに同じ設定を行ってください。設定は以上です。設定画面を閉じてください。

| アカウントの変更 |                                                    |  |
|----------|----------------------------------------------------|--|
|          | <b>セットアップの完了</b><br>アカウントのセットアップに必要な体験的すべて入力されました。 |  |
|          | 1477 ** PEBROBULA, DE LA ROTOVO UNCOLA             |  |
|          |                                                    |  |
|          |                                                    |  |
|          | 〈 戻る(8)                                            |  |